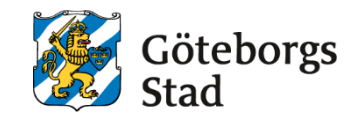

Dokumentnamn: Arbetsmarknad och vuxenutbildnings instruktion för Edlevo Elevöversikt

Beslutad av: Edlevo support Gäller för: Alla

Dokumentsort: Instruktion **Giltighetstid:** Tills vidare

Senast reviderad: 250402

**Dokumentansvarig:** Edlevo support

# Arbetsmarknad och vuxenutbildnings instruktion för Edlevo Elevöversikt

Arbetsmarknad och vuxenutbildnings instruktion för Edlevo Elevöversikt

# Edlevo Elevöversikt

- 1. Hur hittar man en elev i Edlevo?
- 2. Vad är en elevöversikt?
- 3. Vad finns för information i dom olika boxarna?

### 1. Hur hittar man en elev i Edlevo?

När en person är antagen på en skola, blir personen elev i systemet och man hittar eleven snabbast genom att använda förstoringsglaset överst på sidan. Där kan man söka på Elev (och/eller personal om man har den behörigheten på sin roll). Fyll i personnummer eller namn i sökrutan och tryck på sök.

| <ul> <li>● Elev ○ Personal</li> <li>Q 198110252395 → Utökad sök</li> </ul> | SOK                | Stäng        |
|----------------------------------------------------------------------------|--------------------|--------------|
| Q 198110252395<br>→ Utökad sök                                             | Elev      Personal |              |
|                                                                            | Q, 198110252395    | → Utökad sök |
| Sök                                                                        | Sok                |              |

### 2. Vad är en elevöversikt?

När personen är elev dvs har en kurs registrerad på sig och är antagen, då öppnas personens Elevöversikt upp när man söker i förstoringsglaset. En elevöversikt ser ut såhär:

| ←                                                                                                    |                              |                                                   |                                    | <b>^ </b>                                                  | Anna Odman<br>E2 Skoladministratör Meny |
|----------------------------------------------------------------------------------------------------|------------------------------|---------------------------------------------------|------------------------------------|------------------------------------------------------------|-----------------------------------------|
| Ali Test Testperson Göteborg<br>811017-2395                                                                                                    |                              |                                                   |                                    |                                                            |                                         |
| Studieplan                                                                                                    | <b>∠</b> " Studiei           | nfo                                               | ₽ <b>₽</b> B                       | etyg                                                       | ××                                      |
| KV<br>Pågående kurspoäng 0<br>Avslutade kurspoäng 91<br>Kommande kurspoäng 0<br>SF<br>Pågående kurs<br>Avslutade kurser 5F11072<br>Kommande kurser<br>Skriv ut studieplan | 2001 - 2025<br>2000 - 2021 I | venska for invandrare<br>communal vuxenutbildning | K <sup>0</sup><br>Ej<br>Sl<br>Elev | N Nivå GY<br>ij betygsatta 756<br>:F<br>ven har inga betyg | NIVÅ GR<br>0                            |
| Ansökan                                                                                                    | 🖍 Kontak                     | tpersoner                                         | <b>"</b> G                         | ienvägar                                                   |                                         |
| SF : 2025-03-20 Status : Beha                                                                                                    | andlas Eleven har ing        | in kontaktperson                                  | Uts                                | skrifter                                                   |                                         |

Elevöversikten består av olika boxar, som har information av olika slag och där man kan jobba med dom olika boxarna beroende på vilken fråga man är ute efter.

Överst till vänster ligger namn och personnummer och vilken folkbokföringskommun eleven tillhör. Vill man titta på kontaktuppgifterna kan man fälla ner kontaktkortet via pilen.

| )17-2395      |               |             |
|---------------|---------------|-------------|
| Person        |               | Ändra       |
| Personnummer  | 811017-2395   |             |
| Kommun        | Göteborg      |             |
| E-post        |               | 0           |
| E-post        | test@test2.se | 0           |
| Telefonnummer |               |             |
| Telefon mobil | 070000004     | SFIKUD91, S |
| Adress        |               |             |
| Gatuadress    | Boende 5      |             |
| Postnummer    | 417 43        |             |
| Postort       | GÖTEBORG      |             |

För att uppdatera epost och mobilnummer, trycker man på Ändra, då kommer man till sidan där man kan uppdatera allt som har med kontaktuppgifter att göra.

### 3. Vad finns för information i dom olika boxarna?

#### Studieplan:

Man kan få en snabböversikt i första rutan över vad en person har studerat eller studerar just nu. Tryck på pilarna längst upp till höger på en box för att gå vidare in i boxen.

| Göteborg | ~        |                                    |                                                     |                                                    |
|----------|----------|------------------------------------|-----------------------------------------------------|----------------------------------------------------|
|          |          |                                    | ➡.*                                                 |                                                    |
|          |          |                                    |                                                     |                                                    |
|          |          | 0                                  |                                                     |                                                    |
|          |          | 815                                |                                                     |                                                    |
|          |          | 0                                  |                                                     |                                                    |
|          |          |                                    |                                                     |                                                    |
|          |          |                                    |                                                     |                                                    |
|          |          | SFIKUD91, SFI1073, SFI1072, SFI070 |                                                     |                                                    |
|          |          |                                    |                                                     |                                                    |
|          |          |                                    |                                                     |                                                    |
|          | Goteborg | Goteborg                           | 0<br>815<br>0<br>SFIKUD91, SFI1073, SFI1072, SFI070 | 0<br>815<br>0<br>SFIKUD91, SF11073, SF11072, SF070 |

Edlevo är byggt kring skolform och man tittar och söker alltid i alla vyer på skolform. Man måste därför vara uppmärksam på vilken skolform man är i när man tittar på en elev. I studieplan-boxen tittar man under det som heter Studietid för att se vilken skolform man tittar på och man ändrar via gardinen till andra skolformer om eleven har läst t ex både på VUX (KV) och Sfi (SF). Övriga skolformer i system är Anpassa Utbildning (SV) och Yrkesutbildning (YH)

| Ali Test Testperson<br>811017-2395 | Götebo        | rg 🗸                        |                   |
|------------------------------------|---------------|-----------------------------|-------------------|
| Studieplan                         |               |                             |                   |
| Visa schema Skriv                  | ut studieplan |                             |                   |
| ELEVUPPGIFTER                      |               |                             |                   |
|                                    |               |                             |                   |
| SF 20010129- V                     | Āndra         | Visa kursdeltagare för alla | skolformer        |
| SF 20010129 -                      |               | Planerad omfattning         | Elev tagit del av |
| KV 20000901 -                      | c             | )                           |                   |
| > Visa mer                         |               |                             |                   |
| TIMMAR                             |               |                             |                   |

I boxen studieplan ligger all information som tillhör skolformen samlad. På Sfi är det timmar, kursdeltagarrader och Anteckningsrutor som både är interna och externa. Studie och yrkesvägledarna jobbar också med sin planering här. På KV hittar man kursdeltagarrader, poäng och anteckningsrutor både interna och externa och även här jobbar studie och yrkesvägledarna med planering osv. Dom externa/publika anteckningsrutorna hamnar alltid på elevens studieplan, medans dom interna bara kan läsas av enheten eller förvaltningen beroende på vilken behörighet man har till dom olika anteckningsrutorna.

I boxen Studieplan jobbar alltså både anställda på förvaltningen och administratörer, lärare och Studie och yrkesvägledare ute på skolorna. Här kan man registrera saker på individnivå t ex statusregistrering. Skolan ser bara det som tillhör den egna enheten i studieplan. Har eleven läst någon annanstans tidigare kan man inte se dom kurserna här utan då hänvisas man till boxen Studieinfo.

#### Studieinfo:

Vill man få en mer samlad bild över alla kurser eleven har läst- oavsett skolform och enhet, kan man gå till rutan Studieinfo, antingen via förstasidan på Elevöversikten eller via rullgardinen som finns i alla boxar längst upp till höger, så man kan gå från box till box direkt utan att gå via översikten.

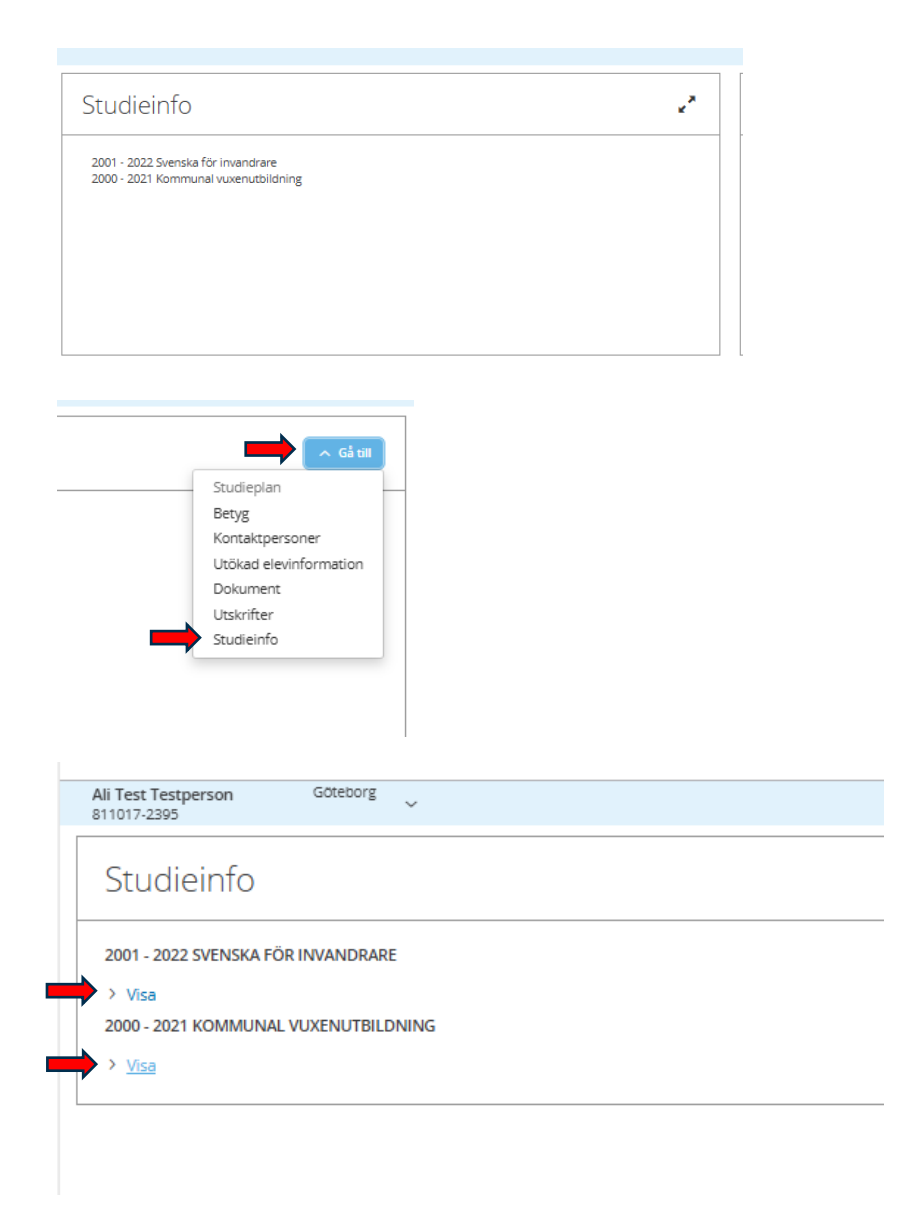

Under Sfi fälls all info om timmar och kurser ut och under Kommunal Vuxenutbildning ligger alla kurser med poäng. EXEMPEL:

| Studieinfo                   |                    |                       |          |                     |               |           |                                                                                                    |        |                                                                               |                                               |            |              |           |                       |             |                           | ~ Gi ul             |
|------------------------------|--------------------|-----------------------|----------|---------------------|---------------|-----------|----------------------------------------------------------------------------------------------------|--------|-------------------------------------------------------------------------------|-----------------------------------------------|------------|--------------|-----------|-----------------------|-------------|---------------------------|---------------------|
| 2001 - 2022 SVENSKA P        | OR INVANDRARE      |                       |          |                     |               |           |                                                                                                    |        |                                                                               |                                               |            |              |           |                       |             |                           |                     |
| ✓ D0j<br>TIMMAR              |                    |                       |          |                     |               |           |                                                                                                    |        |                                                                               |                                               |            |              |           |                       |             |                           |                     |
| Kunkod Tilld                 | lelad tid Tilldela | d extratid Erbjuden t | id Närva | iro Erb praktik     | Närv prakt    | k T       | immar kvar, Erbjude                                                                                                    | in Tim | nar kvar, Närvaro Studietid                                                   |                                               |            |              |           |                       |             |                           |                     |
| SFI070                       | 0.00               | 0.00                  | 0,00     | 0.00                | 0.00          | 0.00      | 0.                                                                                                    | 00     | 0.00 0.00                                                                     |                                               |            |              |           |                       |             |                           |                     |
| SFI1072                      | 0,00               | 0,00                  | 0,00     | 0,00                | 0,00          | 0,00      | 0                                                                                                    | 00     | 0.00 0.00                                                                     |                                               |            |              |           |                       |             |                           |                     |
| SFI1073                      | 0,00               | 0,00                  | 0,00     | 0,00                | 0,00          | 0,00      | 0                                                                                                    | 00     | 0.00 0.00                                                                     |                                               |            |              |           |                       |             |                           |                     |
| SFIKUD9                      | 0.00               | 0.00                  | 0.00     | 0.00                | 0.00          | 0.00      | 0                                                                                                    | 00     | 0.00 0.00                                                                     |                                               |            |              |           |                       |             |                           |                     |
| SFIKUD91                     | 0,00               | 0.00                  | 0,00     | 0,00                | 0.00          | 0,00      | 0,                                                                                                    | 00     | 0.00 0.00                                                                     |                                               |            |              |           |                       |             |                           |                     |
| 5V2052                       | 0.00               | 0.00                  | 0.00     | 0.00                | 0,00          | 0.00      | 0                                                                                                    | 00     | 0.00 0.00                                                                     |                                               |            |              |           |                       |             |                           |                     |
| Antal kurser: 27             | 6,00               | 6,00                  | 0,00     | 0,00                | 0,00          | 0,00      | , in the second second s | (03    | 0,00 0,00                                                                     |                                               |            |              |           |                       |             |                           |                     |
| Exportera                    |                    |                       |          |                     |               |           |                                                                                                    |        |                                                                               |                                               |            |              |           |                       |             | V Rensa fi                | ter Ø inställningar |
| Enhetsnamn                   |                    | Period                |          | Grupp               | Studieväg SFI |           | Kurskod                                                                                                    |        | Kurs                                                                          | Kursstart                                     | Kursslut   | Status       | E         | lästa betyg           | Distanskurs | Omfattning<br>distanskurs | Kallelse skickad    |
| Fibrera                      |                    | Fibrera               |          | Fittera             | Roera         |           | Filtrera                                                                                                    |        | Fitzera                                                                       | Etrea                                         | Rtrea      | Fitrera      |           | Fittera               | Fibrera     | Fibrera                   | Etres               |
| Iris Hadar AB                |                    | V22                   |          | \$1D-4-GK-R-A11     |               | 1         | SFIKUD91                                                                                                    |        | Utbildning i svenska för invandrare k                                         | ours D1 2022-01-03                            | 2022-03-18 | Avsluted med | oetyg I   | G                     | Nej         |                           | Nej                 |
| iris Hadar AB                |                    | H21                   |          | S1D-4-GK-R-A11      |               | 1         | SFIKUD91                                                                                                    |        | Utbildning i svenska för invandrare k                                         | ours D1 2021-08-02                            | 2021-12-21 | Ansagen      |           | s<br>-                | Nej         |                           | Nej                 |
| Iris Hadar AB                |                    | V21T                  |          | 510-01-4-GK-A11     |               | 1         | SHKUD91                                                                                                    |        | utbildning i svenska för invandrare k                                         | ours 01 2021-01-07                            | 2021-07-02 | Antagen      |           | 6<br>C                | Nej         |                           | rvej                |
| Ins Hadar 48                 |                    | H20T                  |          | S1D-U1-4-K-2008-A11 |               | 1         | SFIKUD91                                                                                                    |        | utonuming i svenska tor invandrare k<br>Utbildning i svenska för invandrare k | urs D1 2020-08-03                             | 2020-07-03 | Antagen      |           | 9<br>G                | Nei         |                           | Nei                 |
| Eductus Gittehn              | ing                | V20                   |          | SIDI-UI-6-K-NY      |               |           | SFIKUD91                                                                                                    |        | Utbildning i svenska för invandrare k                                         | urs D1 2020-01-07                             | 2020-06-30 | Antagen      |           | -<br>G                | Nel         |                           | Nei                 |
| Eductus Götebo               | rg                 | H19                   |          | 51D1-U1-6-K-NY      |               | 1         | SFIKUD91                                                                                                    |        | Utbildning i svenska för invandrare k                                         | ours D1 2019-08-05                            | 2019-12-20 | Antagen      |           | 5                     | Nej         |                           | Nej                 |
| Eductus Götebo               | ng                 | V19                   |          | \$101-U1-6-K-NY     |               | 1         | SFIKUD91                                                                                                    |        | Utbildning i svenska för invandrare k                                         | urs D1 2019-03-27                             | 2019-06-14 | Antagen      |           | G                     | Nej         |                           | Nej                 |
| ABF Vux                      |                    | V16                   |          | \$3D-KUD9-U1-3-SM-0 |               | 3         | SFIKUD9                                                                                                    |        | Utbildning i svenska för invandrare k                                         | ours D 2016-01-29                             | 2016-02-05 | Avbrott      |           |                       | Nej         |                           | Nej                 |
| ABF Vux                      |                    | V16                   |          | \$30-KUD9-U3-3-SM-0 |               | 3         | SFIKUD9                                                                                                    |        | Utbildning i svenska för invandrare k                                         | ours D 2016-01-29                             | 2016-01-29 | Ej Pábörjat  |           |                       | Nej         |                           | Nej                 |
| Lernia AB                    |                    | V06                   |          | S2CF1-LER           |               | 2         | SFI1073                                                                                                    |        | Svenska för invandrare C                                                      | 2006-01-16                                    | 2006-03-09 | Avsluted med | oetyg (   |                       | Nej         |                           | Nej                 |
| Lernia AB                    |                    | H05                   |          | S2CF1-LER           |               | 2         | SFI1073                                                                                                    |        | Svenska för invandrare C                                                      | 2005-08-22                                    | 2005-12-16 | Antagen      | 0         | 5                     | Nej         |                           | Nej                 |
| Lernia AB                    |                    | V05                   |          | S2CF1-LER           |               | 2         | SFI1073                                                                                                    |        | Svenska för invandrare C                                                      | 2005-05-04                                    | 2005-06-07 | Antagen      | 0         |                       | Nej         |                           | Nej                 |
| Lernia AB                    |                    | V05                   |          | S2BF1-LER           |               | 2         | SFI1072                                                                                                    |        | Svenska för invandrare B                                                      | 2005-01-21                                    | 2005-05-03 | Avslutad med | oetyg (   | 5                     | Nej         |                           | Nej                 |
| Lema As                      |                    | V05                   |          | SOCIUSS-BILLER      |               | 3         | SH1073                                                                                                    |        | ovenska for invandrare C                                                      | 2005-01-10                                    | 2005-01-20 | Kursbyte     |           |                       | Nej         |                           | Nej                 |
| ABF Vux                      |                    | H04                   |          | 528-GA              |               | 2         | SFI1072                                                                                                    |        | Svenska för invandrare B                                                      | 2004-08-16                                    | 2004-08-16 | A/brott      | 0         | 5                     | Nei         |                           | Nei                 |
| ABEVux                       |                    | V04                   |          | S28-PRGÅ            |               | 2         | SFI1072                                                                                                    |        | Svenska för invandrare B                                                      | 2004-02-09                                    | 2004-05-17 | Avbrott      |           | 5                     | Nej         |                           | Nej                 |
|                              |                    |                       |          |                     |               |           |                                                                                                    |        |                                                                               |                                               |            |              |           |                       |             |                           |                     |
|                              |                    |                       |          |                     |               |           |                                                                                                    |        |                                                                               |                                               |            |              |           |                       |             |                           |                     |
| Studieinfo                   |                    |                       |          |                     |               |           |                                                                                                    |        |                                                                               |                                               |            |              |           |                       |             |                           | ~ Gâns              |
|                              |                    |                       |          |                     |               |           |                                                                                                    |        |                                                                               |                                               |            |              |           |                       |             |                           |                     |
| 2001 - 2022 SVENSKA          | FÖR INVANDRARE     |                       |          |                     |               |           |                                                                                                    |        |                                                                               |                                               |            |              |           |                       |             |                           |                     |
| > Visa<br>2000 - 2021 KOMMUN | AL VUXENUTBILDNI   | NG                    |          |                     |               |           |                                                                                                    |        |                                                                               |                                               |            |              |           |                       |             |                           |                     |
| ~ <u>Dol</u>                 |                    |                       |          |                     |               |           |                                                                                                    |        |                                                                               |                                               |            |              |           |                       |             |                           |                     |
| Antal kurser: 39             |                    |                       |          |                     |               |           |                                                                                                    |        |                                                                               |                                               |            |              |           |                       |             |                           |                     |
| Exportera                    |                    |                       |          |                     |               |           |                                                                                                    |        |                                                                               |                                               |            |              |           |                       |             |                           | Ø Inställningar     |
| Enhetsnamn                   |                    |                       |          | Period              | Grupp         | n cro     |                                                                                                    | Po     | ang Kurskod K                                                                 | lars                                          |            | Kursstart    | lursslut  | Status                | Statusdatum | Bästa betyg               | Betygsdatum         |
|                              |                    |                       |          | V217                | TS1CRNMATD.2  | 101-11-64 | 10                                                                                                    |        | 200 GRNMATC N                                                                 | Astematik, national dala ra 4                 |            | 2021-01-11   | 021-03-28 | berygodu x<br>kerburt | 2021-01-11  | ·                         | 2021-03-28          |
| ABF Vux                      |                    |                       |          | V16ARB              | AMI-SM-1601-O |           |                                                                                                    |        | 0 EjKURS A                                                                    | innan Verksamhet Än                           |            | 2016-01-05   | 016-05-20 | Avbrott               | 2016-05-20  |                           |                     |
| Lernia AB                    |                    |                       |          | V06                 | O2CF1-LER     |           |                                                                                                    |        | 129 OK8285F2 C                                                                | Drienteringskurs/LK                           |            | 2006-01-16   | 006-03-09 | Antagen               |             |                           |                     |
| Lernia AB                    |                    |                       |          | V05                 | G2CF1-LER     |           |                                                                                                    |        | 0 SVA10505F2 S                                                                | venska som andraspråk                         |            | 2006-01-16   | 006-03-09 | Antagen               |             |                           |                     |
| Lernia AB                    |                    |                       |          | H05                 | O2CF1-LER     |           |                                                                                                    |        | 113 OK8285F2 C                                                                | Drienteringskurs/LK                           |            | 2005-08-22   | 005-12-16 | Antagen               |             |                           |                     |
| Lernia AB                    |                    |                       |          | H05                 | G2CF1-LER     |           |                                                                                                    |        | 0 9V20525F2 S                                                                 | ivenska som andraspråk                        |            | 2005-08-22   | 005-12-16 | Antagen               |             |                           |                     |
| Lernia AB                    |                    |                       |          | V05                 | 02CF1-LER     |           |                                                                                                    |        | 97 OK8285F2 C                                                                 | Drienteringskurs/LK                           |            | 2005-05-04   | 005-06-07 | Antagen               |             |                           |                     |
| Lernia AB                    |                    |                       |          | V05                 | G2OF1-LER     |           |                                                                                                    |        | 0 9V20525F2 S                                                                 | ivenska som andraspråk                        |            | 2005-05-04   | 005 06 07 | Antagen               |             |                           |                     |
| Lernia AB                    |                    |                       |          | V05                 | O2BF1-LER     |           |                                                                                                    |        | 97 OK8285F2 C                                                                 | Drienteringskurs/LK                           |            | 2005-01-21   | 005-05-03 | Antagen               |             |                           |                     |
| U Lemia AB                   |                    |                       |          | V05                 | G2BF1-LER     |           |                                                                                                    |        | 0 9/20525F2 5                                                                 | wenska som andraspråk                         |            | 2005-01-21   | 005-05-03 | Antagen               | 2008-01-20  |                           |                     |
| Viccensionian                |                    |                       |          | VV0<br>H04          | 028-16        |           |                                                                                                    |        | 90 DK8285F2 C                                                                 | r reiner ingskurskun.<br>Frienteringskurski K |            | 2004-10-25   | 004-12-21 | Autoor                | 2003-01-20  |                           |                     |
| Vuxenskolwn                  |                    |                       |          | H04                 | G28:1F        |           |                                                                                                    |        | 0 9/20525F2 S                                                                 | ivenska som andraspråk                        |            | 2004-10-25   | 004-12-21 | Avbrott               | 2004-12-21  |                           |                     |
| A8F Vux                      |                    |                       |          | H04                 | O2B-GÅ        |           |                                                                                                    |        | 90 OK8285F2 C                                                                 | Prienteringskurs/LK                           |            | 2004-06-16   | 004-08-16 | Avbrott               | 2004-08-16  |                           |                     |
| ABF Vux                      |                    |                       |          | H04                 | G2B-GÅ        |           |                                                                                                    |        | 0 9V20525F2 S                                                                 | ivenska som andraspråk                        |            | 2004-08-16   | 004-08-16 | Avbrott               | 2004-08-16  |                           |                     |
| A8F Vux                      |                    |                       |          | V04                 | O28-PRGÅ      |           |                                                                                                    |        | 99 OK8285F2 C                                                                 | Drienteringskurs/LK                           |            | 2004-02-09   | 004-05-17 | Avbrott               | 2004-05-17  |                           |                     |
| A8F Vux                      |                    |                       |          | V04                 | G28-PRGÅ      |           |                                                                                                    |        | 0 9V20525F2 5                                                                 | ivenska som andraspråk                        |            | 2004-02-09   | 004-05-17 | Avbrott               | 2004-05-17  |                           |                     |
| ABF Vux                      |                    |                       |          | V04                 | 02B-PRAN      |           |                                                                                                    |        | 99 OK8285F2 C                                                                 | Drienteringskurs/LK                           |            | 2004-01-12   | 004 02:09 | Kursbyte              | 2004-02-09  |                           |                     |
| ABF Vux                      |                    |                       |          | V04                 | G2B-PRAN      |           |                                                                                                    |        | 0 9V20525F2 S                                                                 | ivenska som andraspråk                        |            | 2004-01-12   | 004-02-09 | Kursbyte              | 2004-02-09  |                           |                     |

| POÄNO  |         |         |        |             |             |          |      |         |
|--------|---------|---------|--------|-------------|-------------|----------|------|---------|
| Period | Antagen | Avbrott | Bedämd | Betygsatt x | Ej Påbörjat | Kursbyte | Sókz | Acerbud |
| V21T   | 0       | 0       | 0      | 200         | 0           | 0        | 0    | 200     |
| V1648  | 15 0    | 0       | 0      | 0           | 0           | 0        | 0    | 0       |
| V06    | 129     | 0       | 0      | 0           | 0           | 0        | 0    | 0       |
| V05    | 194     | 0       | 0      | 0           | 0           | 131      | 0    | 0       |
| V04    | 0       | 99      | 0      | 0           | 0           | 198      | 0    | 0       |
| V03    | 66      | 0       | 0      | 0           | 0           | 0        | 0    | 0       |
| V02    | 132     | 0       | 0      | 0           | 0           | 0        | 0    | 0       |
| V01    | 90      | 0       | 0      | 0           | 115         | 0        | 0    | 0       |
| H05    | 113     | 0       | 0      | 0           | 0           | 0        | 0    | 0       |
| H04    | 0       | 180     | 0      | 0           | 0           | 0        | 0    | 0       |

### Betyg:

I boxen Betyg hittar man alla kurser med eller utan betyg. Här kan man administrera betyg på individnivå.

| Betyg                                |                      |                   | ۲, |
|--------------------------------------|----------------------|-------------------|----|
| KV<br>Ej betygsatta<br>Betygsätts ej | Nivå GY<br>1512<br>1 | Nivå GR<br>0<br>0 |    |
| SF<br>SFIKUD91<br>SFI1073<br>SFI1072 |                      | IG<br>G           |    |
|                                      |                      |                   |    |

I betygsöversikten jobbar studie och yrkesvägledare med Examen och om en person har en examen ligger den högst upp.

Därunder finns möjlighet att sätta, ändra eller skriva ut betyg på en enskild person för administratören. Här kan man få en översikt om eleven saknar betyg eller vad personen fått för betyg, intyg och omdömen.

| Be    | tygsöversil          | <t l<="" th=""><th></th><th></th><th></th><th></th><th></th><th></th><th></th><th></th><th></th><th></th></t> |                        |                     |             |               |                    |             |                                             |            |            |                |
|-------|----------------------|----------------------------------------------------------------------------------------------------|------------------------|---------------------|-------------|---------------|--------------------|-------------|---------------------------------------------|------------|------------|----------------|
| XAM   | EN                   |                                                                                                    |                        |                     |             |               |                    |             |                                             |            |            |                |
| Exp   | ortera Lägg till     | Lägg till betygsno                                                                                            | tering X Tabort        | 🖶 Examensutskrifter |             |               |                    |             |                                             |            |            |                |
|       | Utfärdare            | Exa                                                                                                    | nenstyp                | Utfärdandedat       | um          |               | Programnamn        | Gru         | ndläggande<br>örighet                       | Note       | ring       | Ändra notering |
| G     | Cökningen gevin      | net recultet                                                                                                  |                        |                     |             |               |                    |             |                                             |            |            |                |
| 0     | /88                  | D                                                                                                    |                        |                     |             |               |                    |             |                                             |            |            |                |
| ō.    | Betygsutskrifter     | ägg till betyg                                                                                                | ägg till externt betyg |                     |             |               |                    |             |                                             |            |            |                |
| URS   | ÖVERSIKT             |                                                                                                    |                        |                     |             |               |                    |             |                                             |            |            |                |
| Perio | od                   |                                                                                                    | luxe luxe lux          | e   1995   1995     | 100         | 1 1/22        |                    |             |                                             |            |            |                |
| Intal | kurser för betygsätt | ning: 32                                                                                                    | 1102 11402 1140        | 0    V19    H19     | 1 V20       | 1 1/22        |                    |             |                                             |            |            |                |
| Exp   | ortera Registrera    | betyg Registrer                                                                                               | a omdömen Registrera   | intyg X Tabort      | Lås Lås upp | Betygskatalog | 🗢 Betygsutskrifter |             |                                             |            |            |                |
|       | Betyg                | Betyg låst                                                                                                    | Omdôme                 | Intyg               | Skolform    | Period        | Grupp              | Kurskod     | Kurs                                        | Fr.o.m.    | T.o.m.     | Del            |
|       | Filtrera             | Filtrera                                                                                                    | Fitrera                | Fitrera             | Fibrera     | Fibrera       | Fitrera            | Fitrera     | Filtrera                                    | Fibrera    | Fibrera    | Fitzera        |
|       |                      |                                                                                                    |                        | Saknas              | KV          | V01           | ABSF-1105-RO       | EJKURS      | Annan Verksamhet Än                         | 2001-01-29 | 2001-03-30 | 11             |
|       | FA                   | Läst                                                                                                    |                        |                     | кv          | V21T          | GRNMATC-2101-11-G  | K-O GRNMATC | Matematik, nationell delkurs 3              |            |            |                |
|       | Saknas               |                                                                                                    |                        |                     | KV          | V01           | ABSFORK-I105-RA    | OK828       | Orienteringskurs/LK                         | 2001-01-29 | 2001-03-31 | 11             |
|       | Saknas               |                                                                                                    |                        |                     | KV          | V02           | LIOKE2-202         | OK828       | Orienteringskurs/LK                         | 2002-01-07 | 2002-06-21 | 11             |
|       | Saknas               |                                                                                                    |                        |                     | KV          | V03           | O2B1MKC-SV         | OK8285F2    | Orienteringskurs/LK                         | 2003-02-26 | 2003-06-19 | 11             |
|       | Saknas               |                                                                                                    |                        |                     | KV          | H03           | O2B-AN             | OK828SF2    | Orienteringskurs/LK                         | 2003-10-17 | 2003-12-19 | 11             |
|       | Saknas               |                                                                                                    |                        |                     | KV          | V05           | O2BF1-LER          | OK828SF2    | Orienteringskurs/LK                         | 2005-01-21 | 2005-05-03 | 11             |
|       | Saknas               |                                                                                                    |                        |                     | KV          | V05           | O2CF1-LER          | OK828SF2    | Orienteringskurs/LK                         | 2005-05-04 | 2005-06-07 | 11             |
|       | Saknas               |                                                                                                    |                        |                     | KV          | H05           | O2CF1-LER          | OK828SF2    | Orienteringskurs/LK                         | 2005-08-22 | 2005-12-16 | 11             |
|       | Saknas               |                                                                                                    |                        |                     | KV          | V06           | O2CF1-LER          | OK828SF2    | Orienteringskurs/LK                         | 2006-01-16 | 2006-03-09 | 11             |
|       | Saknas               |                                                                                                    |                        |                     | SF          | V01           | ABSF-1105-RA       | SFI070      | Svenska för invandrare (SFI)                | 2001-01-29 | 2001-03-31 | 11             |
|       | Saknas               |                                                                                                    |                        |                     | SF          | V02           | LISFE2-202         | SFI070      | Svenska för invandrare (SFI)                | 2002-01-07 | 2002-06-21 | 11             |
|       | Saknas               |                                                                                                    |                        |                     | SF          | V03           | S2B1MKC-SV         | SFI1072     | Svenska för invandrare B                    | 2003-02-26 | 2003-06-19 | 11             |
|       | Saknas               |                                                                                                    |                        |                     | SF          | H03           | S2B-AN             | SFI1072     | Svenska för invandrare B                    | 2003-10-17 | 2003-12-19 | 11             |
|       | G≜                   | Läst                                                                                                    |                        |                     | SF          | V05           | S2BF1-LER          | SFI1072     | Svenska för invandrare B                    | 2005-01-21 | 2005-05-03 | 11             |
|       | Saknas               |                                                                                                    |                        |                     | SF          | V05           | S2CF1-LER          | SFI1073     | Svenska för invandrare C                    | 2005-05-04 | 2005-06-07 | 11             |
|       | Saknas               |                                                                                                    |                        |                     | SF          | H05           | S2CF1-LER          | SFI1073     | Svenska för invandrare C                    | 2005-08-22 | 2005-12-16 | 11             |
|       | G₽                   | Läst                                                                                                    |                        |                     | SF          | V06           | S2CF1-LER          | SFI1073     | Svenska för invandrare C                    | 2006-01-16 | 2006-03-09 | 11             |
|       | Saknas               |                                                                                                    |                        |                     | SF          | V19           | S1D1-U1-6-K-NY     | SFIKUD91    | Utbildning i svenska för invandrare kurs D1 | 2019-03-27 | 2019-06-14 | 11             |

#### Ansökan:

Boxen Ansökan är bara aktuell för dom administratörer som jobbar med Antagning av Sfi elever. Dom behöver ha behörigheter för att kunna kursplacera sin enhets elever och därför finns boxen Ansökan som är kopplat till detta. I övrigt kommer skolor inte ha behörighet till ansökningar.

#### Genvägar:

I boxen genvägar finns något som heter Utskrifter och Dokument. I Utskrifter finns registerutdrag och studieintyg.

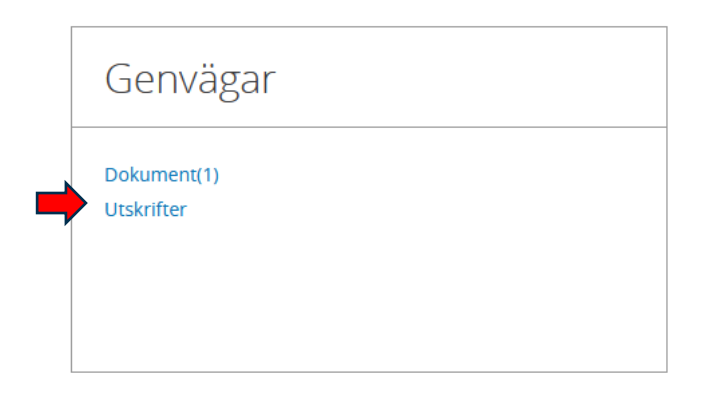

Här kan man delvis göra egna rapporter. Man måste göra inställningar under Elev och välja vilka kurser man vill ha med på utskrifterna när man exempelvis skriver ut ett studieintyg.

| Utskrifter                 |                |             |             |
|----------------------------|----------------|-------------|-------------|
| Elev<br>Inställningar      |                |             |             |
| Välj kurser för utskrifter | Registerutdrag | Studieintve | Studieintyø |
| System KV                  | System SF      | System KV   | System SF   |
|                            |                |             |             |

Utfärdare är förinställt på den enhet man tillhör.

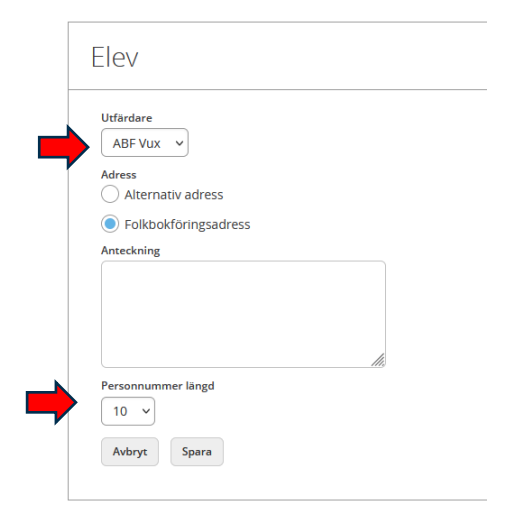

Man väljer eventuellt kurser för utskriften och/eller vilken period man är ute efter:

✓ <u>Välj kurser för utskrifter</u>

 Imposite to reprint

 Period

 #400

 #400

 #401

 #402

 #403

 #404

 #405

 #405

 #406

 #407

 #408

 #409

 #400

 #400

 #400

 #400

 #400

 #400

 #400

 #400

 #400

 #400

 #400

 #400

 #400

 #400

 #400

 #400

 #400

 #400

 #400

 #400

 #400

 #400

 #400

 #400

 #400

 #400

 #400

 #400

 #400

 #400

 #400

 #400

 #400

 #400

 #400

 <

|            | 0                |        |                         |       |          |                                             |           |            |            |     |                    |            |     |
|------------|------------------|--------|-------------------------|-------|----------|---------------------------------------------|-----------|------------|------------|-----|--------------------|------------|-----|
|            |                  |        |                         |       |          |                                             |           |            |            |     | 🌩 Inst             | tällningar |     |
| $\bigcirc$ | Enhetsnamn       | Period | Grupp                   | Poäng | Kurskod  | Kurs                                        | Kurspaket | Fr.o.m.    | T.o.m.     | Del | Status             | Betyg      | Bet |
|            | Iris Hadar AB    | V22    | S1D-4-GK-R-A11          | 0     | SFIKUD91 | Utbildning i svenska för invandrare kurs D1 |           | 2022-01-03 | 2022-03-18 | 11  | Avslutad med betyg | IG         | 20; |
|            | Iris Hadar AB    | H21    | S1D-4-GK-R-A11          | 0     | SFIKUD91 | Utbildning i svenska för invandrare kurs D1 |           | 2021-08-02 | 2021-12-21 | 11  | Antagen            |            |     |
|            | Iris Hadar AB    | V21T   | S1D-U1-4-GK-A11         | 0     | SFIKUD91 | Utbildning i svenska för invandrare kurs D1 |           | 2021-01-07 | 2021-07-02 | 11  | Antagen            |            |     |
|            | ABF Vux          | V21T   | GRNMATC-2101-11-GK-O    | 200   | GRNMATC  | Matematik, nationell delkurs 3              |           | 2021-01-11 | 2021-05-28 | 11  | Betygsatt x        | F          | 202 |
|            | ABF Vux          | V21T   | T51GRNMATD-2101-11-GK-O | 200   | GRNMATD  | Matematik, nationell delkurs 4              |           | 2021-01-11 | 2021-01-11 | 11  | Återbud            |            |     |
|            | Iris Hadar AB    | H20T   | S1D-U1-4-K-2008-A11     | 0     | SFIKUD91 | Utbildning i svenska för invandrare kurs D1 |           | 2020-08-03 | 2020-12-18 | 11  | Antagen            |            |     |
|            | Iris Hadar AB    | H20T   | S1D-U1-7-K-2007-A11     | 0     | SFIKUD91 | Utbildning i svenska för invandrare kurs D1 |           | 2020-07-01 | 2020-07-03 | 11  | Antagen            |            |     |
|            | Eductus Göteborg | V20    | S1D1-U1-6-K-NY          | 0     | SFIKUD91 | Utbildning i svenska för invandrare kurs D1 |           | 2020-01-07 | 2020-06-30 | 11  | Antagen            |            |     |
|            | Eductus Göteborg | H19    | S1D1-U1-6-K-NY          | 0     | SFIKUD91 | Utbildning i svenska för invandrare kurs D1 |           | 2019-08-05 | 2019-12-20 | 11  | Antagen            |            |     |
|            | Eductus Göteborg | V19    | S1D1-U1-6-K-NY          | 0     | SFIKUD91 | Utbildning i svenska för invandrare kurs D1 |           | 2019-03-27 | 2019-06-14 | 11  | Antagen            |            |     |
|            |                  |        |                         |       |          | · · · · · · ·                               |           |            |            |     |                    |            |     |

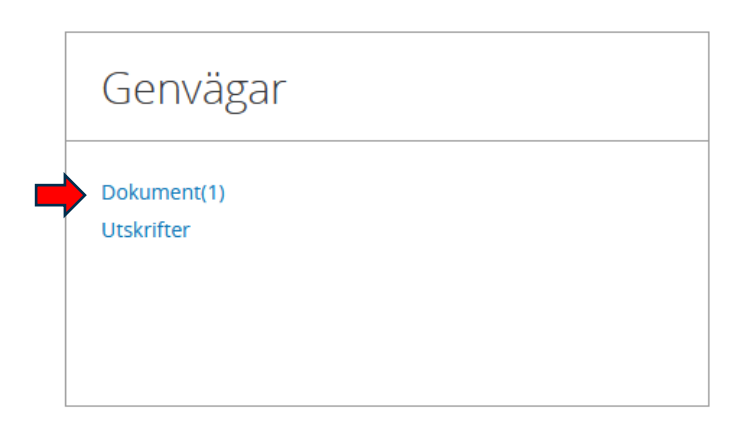

Under Dokument finns uppladdade dokument som kan vara av betydelse för överföring av information mellan Förvaltningen och skolan. (Inom parates hur många dokument som finns uppladdat på individen.) Personal på skolan kan bara läsa dessa dokument inte ändra eller ladda upp egna. Alla dokument är kopplade till individen, inte ansökan. Dom dokument som eleven skickat in tillsammans med sin ansökan ligger i respektive ansökan och finns bara tillgänglig för den som har behörighet till ansökan.

| Dokument                       |         |           |            |          |             |                           |            |              |              | •            | ✓ Gå till |
|--------------------------------|---------|-----------|------------|----------|-------------|---------------------------|------------|--------------|--------------|--------------|-----------|
| Antal dokument: 1<br>Exportera |         |           |            |          |             |                           |            |              |              | 🌣 Inställr   | ingar     |
| Personnummer                   | Förnamn | Efternamn | Enhetsnamn | Skolform | Dokumenttyp | Dokumentnamn              | Datum      | Anteckning 1 | Anteckning 2 | Anteckning 3 | Visa      |
| 811013-2399                    | Arman   | Testar    | Kommun     | кv       | Web         | Dokmentexempel för Edlevo | 2025-04-03 |              |              |              | Visa      |
|                                |         |           |            |          |             |                           |            |              |              |              |           |

Om boxen Kontaktpersoner finns på elevöversikten är det ingen box som kommer användas. Denna box används framförallt i andra skolformer.

# Syftet med denna instruktion

Att steg för steg få en inblick i hur man använder Edlevo.

# Vem omfattas av instruktion

Denna instruktion gäller tillsvidare för alla som använder Edlevo och som dagligen eller när som, behöver navigera i Edlevo.

# Stödjande dokument

.